## ИНСТРУКЦИЯ ПО ВНЕСЕНИЮ СБЕРЕГАТЕЛЬНЫХ ВЗНОСОВ ПО ДОГОВОРУ ДОЛГОСРОЧНЫХ СБЕРЕЖЕНИЙ (на примере мобильного приложения АО КБ «АГРОПРОМКРЕДИТ»)

1. В разделе «Оплата» в приложении Банка необходимо последовательно кликнуть: «Оплата» – «Переводы» – «В организацию»

| Сервисы                   |                                |                           | откуда                                     |     | клл<br>770801001                                                                                   | ? |
|---------------------------|--------------------------------|---------------------------|--------------------------------------------|-----|----------------------------------------------------------------------------------------------------|---|
| Пополнение<br>счёта через | Оплата по QR<br>или фото       |                           |                                            | *   | ндс<br>Указать: Без налога (НДС)<br>Назначение платежа                                             | - |
| Переводь                  | 2                              |                           | куда<br>Счет получателя                    |     | Личный сберегательный взнос за ФИО по<br>договору ПДС ДС123456789_1 от 01.01.2025.<br>Сумма 36 000 |   |
| 8                         | *                              | 2                         | 407 01 810 2 0000 0005098                  | (?) | Перевод для оплаты услуг ЖКХ<br>Нет                                                                | * |
| Себе                      | Система<br>быстрых<br>платежей | Другому                   | Банк<br>БИК 044525823: Банк ГПБ (AO), г.Мо | ?   | Сумма<br>36 000                                                                                    | ₽ |
|                           | В организацию                  | 3                         |                                            |     | Сохранить платеж как шаблон                                                                        | C |
| С карты<br>на карту       |                                |                           | 7701109908                                 | ?   | Имя шаблона<br>ПДС                                                                                 |   |
| Платежи                   |                                |                           | Наименлезиие                               |     | Сохранить без оплаты                                                                               |   |
| Славная                   | Г (†<br>История Опла           | 1 о <sup>о</sup> о<br>Ещё | НПФ "Профессиональный" (АО)                | ?   | Перевести                                                                                          |   |

2. В открывшемся окне заполняются графы согласно примеру:

| Откуда:                       | Плательщик выбирает один из своих     |  |  |
|-------------------------------|---------------------------------------|--|--|
|                               | счетов, с которого будет производится |  |  |
|                               | оплата                                |  |  |
| Куда:                         | Заполняются графы ниже                |  |  |
| Счет (получателя):            | 4070181020000005098                   |  |  |
| Банк:                         | ГПБ (АО)                              |  |  |
| БИК Банка:                    | 044525823                             |  |  |
| ИНН (получателя):             | 7701109908                            |  |  |
| Наименование:                 | НПФ «Профессиональный» (АО)           |  |  |
| КПП (получателя):             | 770801001                             |  |  |
| НДС:                          | Без налога (НДС)                      |  |  |
| Назначение платежа:           | Личный сберегательный взнос за        |  |  |
|                               | Иванова Ивана Ивановича по договору   |  |  |
|                               | ПДС № ДС123456789_1 от 01.01.2025.    |  |  |
|                               | Сумма 36 000.                         |  |  |
| Перевод для оплаты услуг ЖКХ: | Нет                                   |  |  |
| Сумма:                        | 36 000                                |  |  |
| Сохранить как шаблон:         | Проставляется на усмотрение           |  |  |
|                               | плательщика                           |  |  |
| Имя шаблона:                  | Проставляется на усмотрение           |  |  |
|                               | плательщика                           |  |  |

**3.** После заполнения всех граф и перепроверки введённых данных необходимо кликнуть «Перевести»

После ввода одноразового пароля платёж поступит на обработку в Банк.

Для удобства можно создать шаблон для дальнейших платежей. Для этого необходимо кликнуть «Сохранить без оплаты».